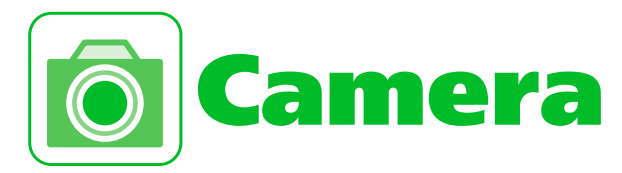

| Overview                 | 7-2    |
|--------------------------|--------|
| Viewfinder               | 7-3    |
| Basics                   | 7-6    |
| BI-DO-RI Mode            | 7-6    |
| Photo Mode               | 7-8    |
| Movie Mode               | . 7-10 |
| Various Camera Features  | . 7-13 |
| Continuous Mode          | . 7-13 |
| Add Frames to Images     | . 7-14 |
| Auto Timer               | . 7-14 |
| Camera Menu              | . 7-16 |
| Changing Settings        | . 7-16 |
| Snap Viewer/Movie Viewer | . 7-19 |
| Checking Still Images    | . 7-19 |
| Playing Videos           | . 7-21 |
| Uploading Still Images & |        |
| Videos to Blog           | . 7-23 |

| Advanced Features            | 7-24 |
|------------------------------|------|
| Durina Shootina              | 7-24 |
| After Shooting               | 7-25 |
| After Shooting Framed Images | 7-26 |
| Snap Viewer/Movie Viewer     | 7-27 |

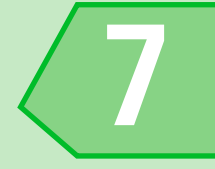

Capture still images and videos with built-in camera.

## **Shoot Still Images/Videos**

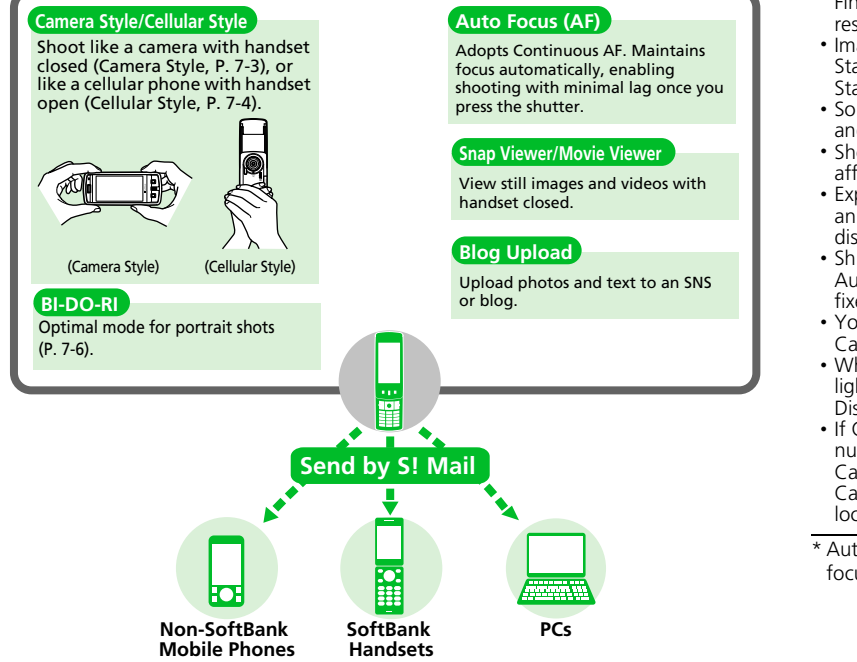

- Still images are saved in JPEG format and videos in MPEG4 format.
- Clean the lens with soft cloth. Fingerprints or grime on the lens may result in blurred images.
- Image blurring may occur when Image Stabilizer is *OFF*. Setting Image Stabilizer to *Auto* is recommended.
- Some points/lines may appear brighter and some darker.
- Shooting when handset is warm may affect image quality.
- Exposing the lens to direct sunlight for an extended period may result in discoloration of photo images.
- Shutter click, Auto Timer tone, and Auto Focus locked tone sound at a fixed volume even in Manner Mode.
- You may hear a low hum when using Camera\*, but this is normal.
- When shooting under fluorescent lighting, faint streaking may appear in Display.
- If Camera is activated over a set number of times while out-of-range, Camera becomes unavailable. Activate Camera again after moving to a location with signal reception.

\* Auto focusing (Auto Focus, shooting, focus lock), camera activation, etc.

Camera

## Overview

Ō

# Viewfinder

Camera settings are shown by indicators. Some can be selected to change settings (P. 7-16).

## • Landscape View (Camera Style)

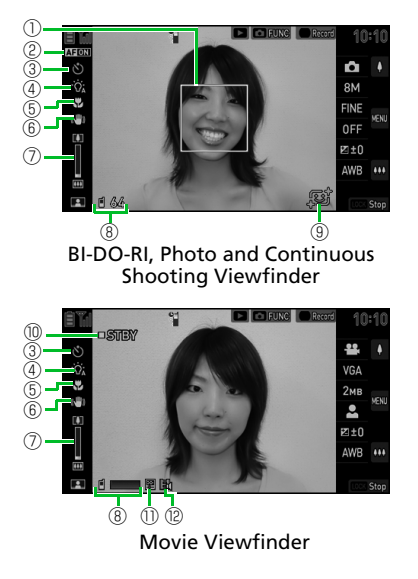

| n  | dicators                                                                                         | 7 | Zoor                                     |
|----|--------------------------------------------------------------------------------------------------|---|------------------------------------------|
| D  | Focus Frame (BI-DO-RI, Photo and<br>Serial)<br>White: Appears when Auto Focus set                |   | Le                                       |
|    | Green: Focus successful       Red: Focus failed       [ ] AF ON and in Macro                     | 8 | Sele<br>Seria<br>I                       |
|    | AF <b>ON</b> and with face detection<br>Face detection when AF <b>ON</b> and with face detection |   | Num<br>Phot<br>Whi <sup>-</sup><br>Yello |
| 2) | AFchange (BI-DO-RI, Photo and Serial)<br>AFON ON<br>AFON OFF                                     |   | Red:                                     |
| 3) | Auto Timer<br>③ ON<br>No indicator: OFF                                                          |   | Stora<br>Blue<br>Yello                   |
| 4) | Light<br>🍇 Auto 👋 ON<br>No indicator: OFF                                                        | 9 | Red:<br>BI-D                             |
| 5) | Macro                                                                                            | 1 | Shoo                                     |
| 6) | Image Stabilizer (BI-DO-RI, Photo and<br>Movie)<br>© Auto<br>No indicator: OFF                   | 1 | Qua<br>I L<br>I N<br>I F                 |
|    |                                                                                                  |   | ⊒ S                                      |

| 1  | Zoom Status                                                                                                    |  |  |  |
|----|----------------------------------------------------------------------------------------------------|--|--|--|
|    | Level 1 to                                                                                                    |  |  |  |
| 8  | Select to Save (BI-DO-RI, Photo and<br>Serial)<br>Phone 📾 microSD                                                          |  |  |  |
|    | Number of Savable Files (BI-DO-RI,<br>Photo and Serial)<br>White: 11 or more<br>Yellow: 10 or less<br>Red: No memory space |  |  |  |
|    | Select to Save (Movie)<br>Phone  So microSD                                                                                |  |  |  |
|    | Storage Capacity (Movie)<br>Blue: 500 KB or more<br>Yellow: Less than 500 KB<br>Red: No memory space                       |  |  |  |
| 9  | BI-DO-RI (BI-DO-RI)<br>😅 BI-DO-RI Mode                                                                                     |  |  |  |
| 10 | Shooting Status (Movie)<br>미외IBY Standby<br>●REC Shooting                                                                  |  |  |  |
| 1  | Quality Setting (Movie)*<br>Long Dur. Mode<br>Normal<br>Fine Mode<br>Super Fine Mode                                       |  |  |  |

# Overview

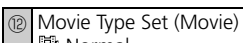

- 🕅 Normal
- 📓 Video

Ō

- 😫 Voice
- Fine Mode and Super Fine Mode are available when VGA(Video L) or QVGA(Video S) are selected for Select Size.

## Portrait View (Cellular Style)

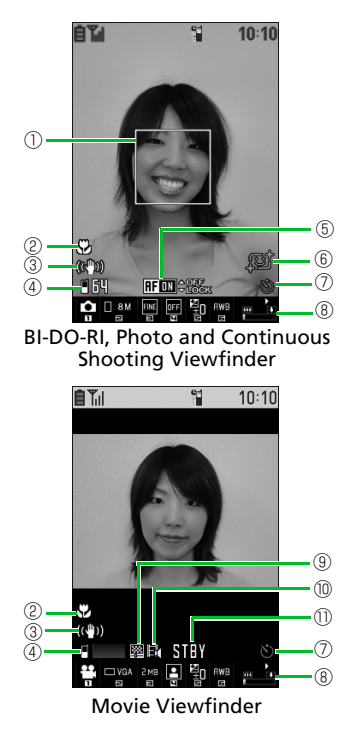

# Indicators

| 1 | Focus Frame (BI-DO-RI, Photo and<br>Serial)<br>White: Appears when Auto Focus set<br>Green: Focus successful<br>Red: Focus failed<br>[ ] AF <b>ON</b> and in Macro<br>[ ] AF <b>ON</b> and with face detection<br>Face detection when AF <b>ON</b> and<br>with face detection |
|---|----------------------------------------------------------------------------------------------------|
| 2 | Macro<br>Macro ON<br>No indicator: Macro OFF                                                                                                    |
| 3 | Image Stabilizer (BI-DO-RI, Photo, and<br>Movie)<br>(﴿ <sup>()</sup> ) Auto<br>No indicator: OFF                                                                                                    |

# Overview

Ó

| 4 | Select to Save (BI-DO-RI, Photo and<br>Serial)<br>Phone microSD<br>Number of Savable Files (BI-DO-RI,<br>Photo and Serial)<br>White: 11 or more<br>Yellow: 10 or less<br>Red: No memory space |
|---|----------------------------------------------------------------------------------------------------|
|   | Select to Save (Movie)<br>Phone microSD<br>Storage Capacity (Movie)<br>Blue: 500 KB or more<br>Yellow: Less than 500 KB<br>Red: No memory space                                               |
| 5 | AFchange (BI-DO-RI, Photo and<br>Serial)<br>RFI ON<br>RFI OFF                                                                                                    |
| 6 | BI-DO-RI (BI-DO-RI)<br>Standard BI-DO-RI Mode                                                                                                    |
| 1 | Auto Timer                                                                                                    |
| 8 | Zoom Status<br><b>E 2</b> Level 1 to <b>E 2</b> Level 16                                                                                                    |

| 9  | Quality Setting (Movie)*<br>Long Dur. Mode<br>Mormal<br>Fine Mode<br>Super Fine Mode |
|----|--------------------------------------------------------------------------------------|
| 10 | Movie Type Set (Movie)<br>)<br>) Normal<br>)<br>) Video<br>] Voice                   |
| 1  | Shooting Status (Movie)<br>STINY Standby<br>OREC Shooting                            |
|    |                                                                                      |

\* Fine Mode and Super Fine Mode are available when VGA(Video L) or QVGA(Video S) are selected for Select Size.

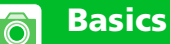

Shoot like a digital camera with handset closed, or like a conventional cellular phone with handset open.

#### Tip

- Still images and videos you shoot are automatically saved. When this function is set off (see P. 14-33), select whether to save or delete after shooting.
- Still images and videos can be mirror displayed or uploaded to a blog.

# **BI-DO-RI Mode**

Shoot stunning portraits of people.

- Still images are saved to *Camera* under My Picture in Data Folder. See P. 14-33 for details on changing the save destination to Memory Card.
- •Auto-tracking face focus is on and automatically focuses on faces.

•Set *AFchange* to *ON* to automatically focus on faces.

## Tip

- Time may be required for shot images to appear.
- Depending on shooting conditions. faces may not be effectively detected.
- For best results when shooting portraits, observe the following.
  - Remove glasses/sunglasses, masks. hats, and other items that partially block face
  - Subject's hair should not cover the face
- Subject should look straight into Camera and should not tilt head
- In the following cases, BI-DO-RI effect may not be apparent or images may appear unnatural.
  - Subject has a beard
- Poor shooting conditions, such as camera shake, out of focus. inadequate exposure or shadowed face

## **Using Camera Style**

**1** With Handset closed, press and hold

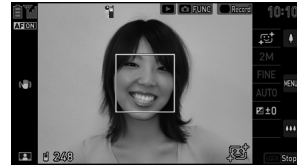

**BI-DO-RI** Viewfinder

# 🔁 Display person to shoot 🕨 🗍

Shoot and save still image.

#### Available Functions

| Zoom (Telescopic)              | 🔲 (Тор)              |
|--------------------------------|----------------------|
| Zoom (Wide angle)              | (Bottom)             |
| Camera menu<br>display/confirm |                      |
| Camera menu<br>selection       | (Top) or<br>(Bottom) |
| Light <sup>1</sup>             | Press and hold       |
| AF LOCK <sup>2</sup>           | Half-press 🗍         |

| Function menu                | D                |
|------------------------------|------------------|
| Toggle BI-DO-RI<br>and Photo | Press and hold 🖻 |
| Previous window              | LOCK             |
| End Camera                   | Press and hold   |

- 1 Pressing and holding will cycle through *Auto*, *ON*, and *OFF*.
- 2 AF locks when () pressed halfway. Discontinue pressing to cancel.

# **Using Cellular Style**

- With handset open, press and hold
- ■To Activate From Main Menu ■ → Camera → ■ → BI-DO-RI → ■

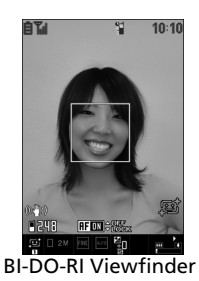

Display person to shoot or Shoot and save still image.

## Available Functions

| Zoom (Telescopic)            |                             |
|------------------------------|-----------------------------|
| Zoom (Wide angle)            |                             |
| Camera menu                  | M                           |
| Light <sup>1</sup>           | ¥7                          |
| AFchange                     |                             |
| AF LOCK <sup>2</sup>         | Or Half-press               |
| Function menu                | Ŧ                           |
| Toggle BI-DO-RI<br>and Photo | Press and hold <a>Press</a> |
| Toggle Camera<br>mode        |                             |
| Adjust Brightness            | 5                           |
| Help                         | 0                           |
| Previous window              | <i>ל</i> ישד                |
| End Camera                   | 1                           |

- 1 Pressing will cycle through *Auto*, *ON*, and *OFF*.
- 2 Applies AF Lock when [] lightly pressed half-way. Discontinue pressing to cancel.

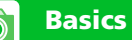

#### Tip

 Access BI-DO-RI from a Shortcut (P. 2-5).

# **Photo Mode**

Optimal setting for subjects other than people, such as scenery.

- The still images shot are saved to Camera under My Picture in Data Folder See P 14-33 for details on changing the save destination to Memory Card.
- Make the following settings to automatically detect and focus on faces.
- Select Size: WVGA(Wallpaper) or hiaher
- Best Shot: Any of Auto Mode Select, Person, Person & Night and Best Shot OFF
- AFchange: ON

# **Using Camera Style**

**1** With Handset closed, press D

To Activate From Ouick Launcher (Top), (Bottom) or () to activate Ouick Launcher 🅨 Select 

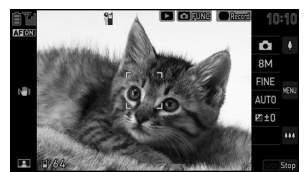

Photo Viewfinder

# Display subject to shoot >>

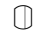

Shoot and save still image.

## Available Functions

| Zoom (Telescopic)              | 🔲 (Тор)              |
|--------------------------------|----------------------|
| Zoom (Wide angle)              | 🔲 (Bottom)           |
| Camera menu<br>display/confirm |                      |
| Camera menu selection          | (Top) or<br>(Bottom) |
| Light <sup>1</sup>             | Press and hold       |
| AF LOCK <sup>2</sup>           | Half-press 🗍         |
| Function menu                  | D                    |
| Toggle BI-DO-RI<br>and Photo   | Press and hold 🖻     |
| Previous window                | FOCK                 |
| End Camera                     | Press and hold 🕅     |

Pressing and holding will cycle through Auto. ON. and OFF.

2 Applies AF Lock when 🗍 lightly pressed halfway. Discontinue pressing to cancel

# Basics

## **Quick and Normal Shooting**

#### Quick Shooting

When using Photo Mode in Camera style, press shutter all the way (not halfway) to shoot. Image Stabilizer and Best Shot are set off, enabling you to shift to your next shot more quickly.

• Available when *Auto Save Set* is set to *ON*.

#### Normal Shooting

Press the shutter halfway to lock Auto Focus, then all the way to shoot. Shoot more pleasing shots together with Image Stabilizer and Best Shot.

- Sound is emitted during Auto Focus Lock.
- Set Auto Focus Lock off by setting *AFchange* to *OFF* or setting Best Shot to *Night View*. There is no sound made for locking, so slowly press the shutter all the way to shoot.

# **Using Cellular Style**

With Handset open, press and hold

■To Activate From Main Menu ■ → Camera → ■ → Photo → ■

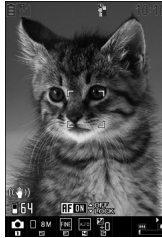

Photo Viewfinder

Display subject to shoot or

Shoot and save still image.

#### Available Functions

| Zoom (Telescopic)            | D                           |
|------------------------------|-----------------------------|
| Zoom (Wide angle)            |                             |
| Camera menu                  |                             |
| Light <sup>1</sup>           | ¥7                          |
| AFchange                     |                             |
| AF LOCK <sup>2</sup>         | or Half-press               |
| Function menu                | •                           |
| Toggle BI-DO-RI and<br>Photo | Press and hold <a>Press</a> |
| Toggle Camera mode           | 1                           |
| Select Size                  | 2                           |
| Quality Setting              | 3                           |
| Best Shot                    | 4                           |
| Adjust Brightness            | 5                           |
| White Balance <sup>3</sup>   | 6                           |
| Help                         | 0                           |
| Previous window              | <b>סטד</b>                  |
| End Camera                   | •                           |

Camera

7

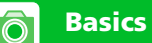

- 1 Pressing will cycle through *Auto*, *ON* and *OFF*.
- 2 Applies AF Lock when [] lightly pressed halfway. Discontinue pressing to cancel.
- 3 Available when *Best Shot OFF* is set for *Best Shot*.

Shoot videos with or without audio, or even audio-only videos.

 Videos are saved to Camera under Videos in Data Folder. See P. 14-33 for details on changing the save location to Memory Card.

# **Using Camera Style**

With Handset closed, press
 □ (Top), □ (Bottom) or
 □ to activate Quick
 Launcher 
 Select □

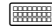

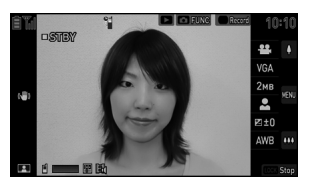

Movie Viewfinder

Display subject to shoot

Shooting begins.

30

Shooting ends and video is saved.

## Available Functions

| Zoom (Telescopic)              | 🔲 (Тор)              |
|--------------------------------|----------------------|
| Zoom (Wide angle)              | 🔲 (Bottom)           |
| Camera menu<br>display/confirm |                      |
| Camera menu<br>selection       | (Top) or<br>(Bottom) |
| Light <sup>*</sup>             | Press and hold       |
| Function menu                  | D                    |
| Previous window                | LOCK                 |
| End Camera                     | Press and hold       |

\* Pressing and holding will cycle through *Auto*, *ON* and *OFF*.

#### Basics

Ō

## **Using Cellular Style**

1 ■ >> Camera >> ■ >> Movie >> ■

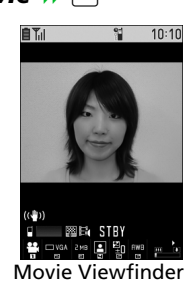

Display subject to shoot or Shooting begins.

# 3 🔳 or 🗍

Shooting ends and video is saved.

## Available Functions

| Zoom (Telescopic)  |     |
|--------------------|-----|
| Zoom (Wide angle)  |     |
| Camera menu        |     |
| Light <sup>*</sup> | ¥7  |
| Function menu      | R   |
| Toggle Camera mode | 1   |
| Select Size        | ณ   |
| File Size Setting  | З   |
| Select Scene       | 4   |
| Adjust Brightness  | 5   |
| White Balance      | 6   |
| Help               | 0   |
| Previous window    | לטד |
| End Camera         | -   |

\* Pressing will cycle through *Auto*, *ON* and *OFF*.

# More Features

## 🛃 Advanced

#### **During Shooting**

- Shoot Up Closer
- Turn Auto Focus On/Off
- Switch Image Color Tone
- Check Memory Space
- Change Video Types
- Set Image Stabilizer

#### (🕿 P. 7-24)

#### After Shooting

- Upload Still Image/Video to Blog
- Open an Image as Mirror Image
- Save an Image as Mirror Image
- Edit Video Title

(🕿 P. 7-25)

## 🔯 Customize

#### Video Settings

- Reduce Flicker
- Set Shutter Sound
- Set View When Shooting With Handset Closed

(🕿 P. 14-31)

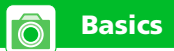

#### File Storage

- Toggle Whether to Automatically Save Still Image/Video
- Set Still Image/Video Save Destination

(🕿 P. 14-33)

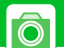

# Various Camera Features

# **Continuous Mode**

Shoot a sequence of up to 10 still images in a single shutter release.

 See P. 14-32 for setting the interval and number of still images.

## Tip

• VGA(Wallpaper) and QVGA(Wallpaper) are available for Select Size.

# **Using Camera Style**

Use  $\Box$  (Top) or  $\Box$  (Bottom) for menu and setting selections.

[BI-DO-RI Viewfinder],
 [Photo Viewfinder] or
 [Movie Viewfinder] 
 ▶ Select (20), (20) or (20)

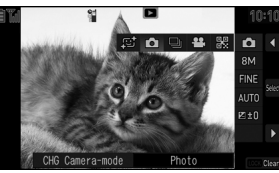

Menu Selection Window

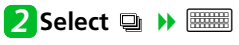

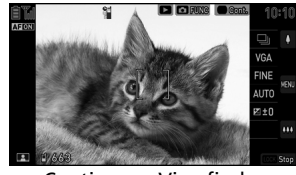

**Continuous Viewfinder** 

Display subject to shoot

Shoot and save all still images.

## **Using Cellular Style**

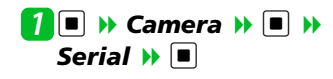

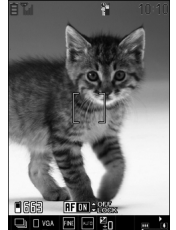

Camera

7

Continuous Viewfinder

Display subject to shoot or

Shoot and save all still images.

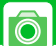

# Add Frames to Images

#### Shoot with an overlay.

 Add a frame with the following settings.
 Camera mode: *Photo*

Camera mode. Photo

Select Size: WVGA(Wallpaper), VGA(Wallpaper), QVGA(Wallpaper)

# **Using Camera Style**

Use  $\Box$  (Top) or  $\Box$  (Bottom) for menu and setting selections.

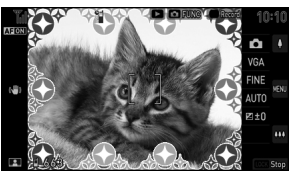

Frame Viewfinder

Display subject to shoot Shoot and save still image.

# **Using Cellular Style**

**?** [Photo Viewfinder] → P → Select Frame → ● → Select folder → ● → Select frame → ●

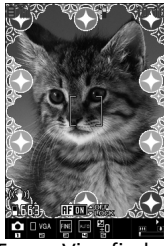

Frame Viewfinder

🔁 Display subject to shoot 🕨 🔳 or 🗍

Shoot and save still image.

## Tip

• Press ☐ to confirm frame selection. Press ☐ again to rotate the frame 180°.

# **Auto Timer**

- Auto Timer goes off when shooting ends.

# **Using Camera Style**

Use  $\Box$  (Top) or  $\Box$  (Bottom) for menu and item selections.

[BI-DO-RI Viewfinder], [Photo Viewfinder], [Continuous Viewfinder] or [Movie Viewfinder] ▷ ▷ Auto Timer ▷ □

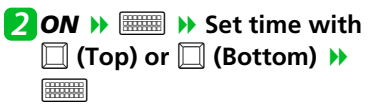

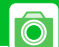

**3** Display subject to shoot **b** 

Auto Timer starts and Camera Indicator flashes. Five seconds before shooting, handset emits a tone and flashes faster. Shoot and save still image. For videos, shooting starts.

#### When shooting Video

Video shooting ends and video is saved.

# **Using Cellular Style**

[BI-DO-RI Viewfinder],
 [Photo Viewfinder],
 [Continuous Viewfinder] or
 [Movie Viewfinder] ⇒ P

 Auto Timer ⇒ ■

2 ON 🕨 🔳 🕨 Enter time 🕨 🔳

# B Display subject to shoot ■ or

Auto Timer starts and Camera Indicator flashes. Five seconds before shooting, handset emits a tone and flashes faster. Shoot and save still image. For videos, shooting starts.

## When shooting Video

Image: The second second se

# More Features

## 🚱 Advanced

#### **During Shooting**

- Shoot Up Closer
- Turn Auto Focus On/Off
- Switch Image Color Tone

(**P**. 7-24)

## After Shooting

- Open an Image as Mirror Image
- ✤ Save One Continuous Still Image
- ✤ Save Several Continuous Still Images
- Save All Continuous Still Images
- Save Continuous Still Images as Original Animation

(🕿 P. 7-25)

## After Shooting Framed Images

Change Frame Before Saving

(🖝 P. 7-26)

🔯 Customize

#### **Camera Settings**

 Set Shooting Interval/Number of Still Images for Continuous Mode

(🕿 P. 14-31)

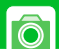

## **Camera Menu**

Change settings from Camera menu. Settings differ with each Camera mode.

#### Tip

• In Photo Mode or Continuous Mode. White Balance is available when Best Shot OFF is selected for **Best Shot** 

# **Changing Settings**

## **Using Camera Style**

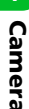

Use 🔲 (Top) or 🔲 (Bottom) for menu and setting selections.

[BI-DO-RI Viewfinder], [Photo Viewfinder], [Continuous Viewfinder] or [Movie Viewfinder] >>

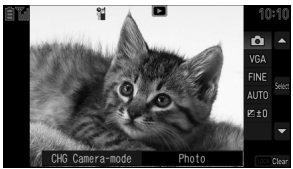

Menu Selection Window

# 2 Select menu 🕨 📖

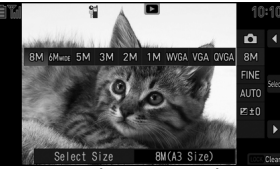

Menu Selection Window

Press I to cancel menu selection.

**3** Select setting **>** 📟 Press 🗄 to cancel the setting.

#### Indicators and Settings

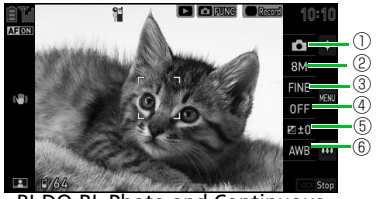

BI-DO-RI, Photo and Continuous Viewfinder

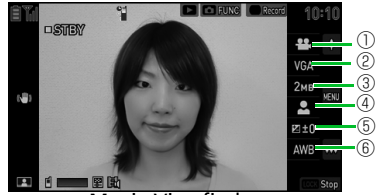

Movie Viewfinder

## Indicators

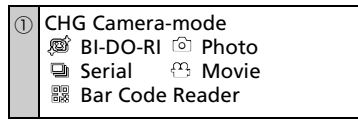

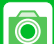

## **Camera Menu**

| 2 | Select Size (Photo/Serial) <sup>1 2</sup><br>IM 8M(A3 Size)<br>IM 5M(A3 Size)<br>IM 5M(A3 Size)<br>IM 3M(A4 Size)<br>IM 2M(2L Size)<br>IM 1M(L Size)<br>IM 1M(L Size)<br>IM VGA(Wallpaper)<br>IM QVGA(Wallpaper)<br>IM QVGA(Wallpaper) |
|---|----------------------------------------------------------------------------------------------------|
|   | Select Size (Movie)<br>V@A VGA(Video L)<br>@V@A QVGA(Video S)<br>@CLF QCIF(Mail L)<br>STOTE SubQCIF(Mail S)                                                                                                    |
| 3 | Quality Setting (Photo/Serial) <sup>3</sup><br>印題 Fine    Non Normal                                                                                                    |
|   | File Size (Movie)<br>@ Mail Attachment 2018 2MB<br>State 2018 2018 2018 2018 2018 2018 2018 2018                                                                                                    |
| 4 | Best Shot (Photo/Serial) <sup>4 5</sup><br>ﷺ Auto Mode Select                                                                                                    |
|   | Select Scene (Movie)<br>은 Person 🏝 Scenery                                                                                                    |

5 Brightness ⊠=2-2 to ≌+2+2

(6) White Balance (Photo, Serial and Movie)<sup>6</sup>
 ∞ AWB(Auto)
 ☆ Fine △ Cloudy
 ☆ Light Bulb
 ₩ Fluorescent Lamp

- Select Size is fixed at 2M in BI-DO-RI Mode.
- 2 VGA(Wallpaper) and QVGA(Wallpaper) are available in Continuous Mode.
- 3 Fixed at *Fine* in BI-DO-RI Mode.
- 4 Fixed at *Auto Mode Select* in BI-DO-RI Mode.
- 5 *Night View* and *Person & Night* are not available in Continuous Mode.
- 6 In Photo Mode or Continuous Mode, settable when *Best Shot OFF* is selected for *Best Shot*.

# **Using Cellular Style**

[BI-DO-RI Viewfinder], [Photo Viewfinder], [Continuous Viewfinder] or [Movie Viewfinder] ▶ ☑

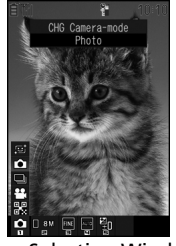

Menu Selection Window

Press 🖸 to select Menu Indicator

Press D to select setting >>

Press  $\fbox{Pup}$  to cancel the setting.

## Indicators and Settings

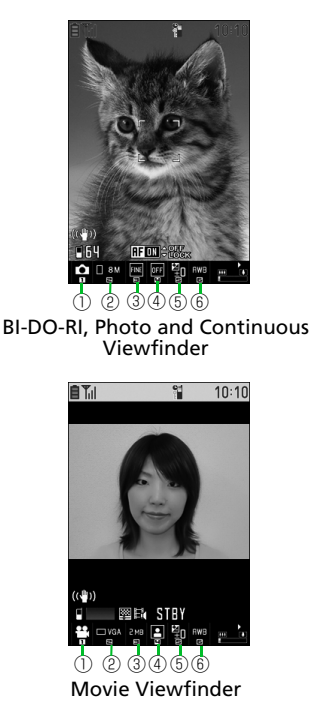

#### Indicators CHG Camera-mode $\bigcirc$ 感 BI-DO-RI 💿 Photo Serial C Movie 🖫 Bar Code Reader ② Select Size (Photo/Serial)<sup>12</sup> ■ ®M 8M(A3 Size) □ ®M 6M Wide(A3 Size) 5M(A3 Size) 3M (A4 Size) 2M 2M (2L Size) □ 1M 1M (L Size) □www. WVGA (Wallpaper) □ W&A VGA (Wallpaper) □ OMEA QVGA (Wallpaper) Select Size (Movie) □ W&A VGA (Video L) QVGA (Video S) DOGF QCIF (Mail L) SubQCIF (Mail S) Quality Setting (Photo/Serial)<sup>3</sup> (3) 🔤 Normal 🔤 Fine File Size (Movie) Mail Attach Mail Attachment 3™ 3MB

| 4           | Best Shot (Photo/Serial) <sup>4 5</sup><br>I Auto Mode Select<br>은 Person                                                                                       |
|-------------|----------------------------------------------------------------------------------------------------|
|             | Select Scene (Movie)<br>🏾 Person 🛛 Scenery                                                                                                    |
| (5)         | Brightness<br>뛜-2 to 뛓+2                                                                                                    |
| 6           | White Balance (Photo, Serial and<br>Movie) <sup>6</sup><br>AWB(Auto)<br>Fine Cloudy<br>Light Bulb<br>Fluorescent Lamp                                           |
| 1<br>2<br>3 | Select Size is fixed at 2M in BI-DO-RI<br>Mode.<br>VGA(Wallpaper) and<br>QVGA(Wallpaper) are available in<br>Continuous Mode.<br>Fixed at Fine in BI-DO-RI Mode |
| 1           | Fixed at Auto Mode Select in BLDO-BL                                                                                                    |
| 5           | Mode.<br>Night View and Person & Night are                                                                                                    |
| 6           | not available in Continuous Mode.<br>In Photo Mode or Continuous Mode,<br>settable when <b>Best Shot OFF</b> is<br>selected for <b>Best Shot</b> .              |

# Snap Viewer/Movie Viewer

View still images and videos. Access them even when handset is closed.

 This function browses the folder set with Camera's save settings (P. 14-33).
 See P. 7-27 for how to switch folders.

## Tip

- Pressing activates the viewer window suited to the current Camera mode.
- Images read in to handset may not display properly.

# Checking Still Images

## **Using Camera Style**

- Press I with handset closed
- To Activate From Quick Launcher (Top), (Gottom) or (Cop) activate Quick Launcher → Select (Cop) → (Cop)

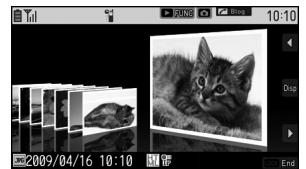

Snap Viewer (3D)

Still images appear together.

• Default Setting: Thumbnail

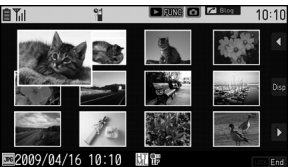

Snap Viewer (Thumbnail)

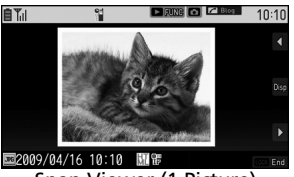

Snap Viewer (1 Picture)

Select still image with (Top) or (Gottom)
 The selected still image appears.
 Returning to Snap Viewer
 S

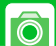

## • Available Keys in Snap Viewer

| Select still image  | (Top) or<br>(Bottom) |
|---------------------|----------------------|
| Display still image |                      |
| Function menu       |                      |
| End Snap Viewer     | LOCK                 |

#### Available Keys When a Still Image Is Displayed

| Toggle zoom/full<br>view |                                      |
|--------------------------|--------------------------------------|
| Toggle still image       | In full view<br>(Top) or<br>(Bottom) |
| Zoom in/out              | In zoom view<br>(Top) or<br>(Bottom) |
| Function menu            | 1                                    |
| End Snap Viewer          | Press and hold                       |

# **Using Cellular Style**

■ → Camera → ■ → Snap Viewer → ■

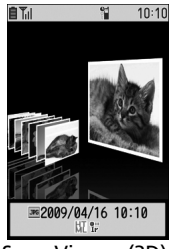

Snap Viewer (3D)

Still images are displayed together.

#### 

Toggle through *Thumbnail*, 1 *Picture* and *3D* with each press. ● Set to *Thumbnail* by default.

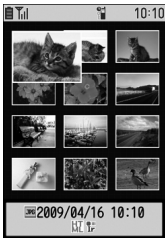

Snap Viewer (Thumbnail)

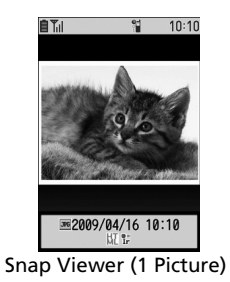

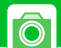

## **Snap Viewer/Movie Viewer**

# 2 Press 🔁 to select still image

## To Delete Still Images

- To select Delete This
   Delete This
   Delete This
   P
   YES
   P
   ■
- To select *Delete All*Delete All
  Delete All
  YES
  YES

# 3

Display selected still image

Returning to Snap Viewer

## Available Keys in Snap Viewer

| Select still image <sup>1</sup> | ٢                            |
|---------------------------------|------------------------------|
| Display still image             |                              |
| Toggle display <sup>2</sup>     | ¥7                           |
| Function menu                   | R                            |
| End Snap Viewer                 | סיד סר סיד סיד פוני <i>פ</i> |

- Available when display is **1** *Picture* or **3***D*.
- 2 Toggles each time pressed.

## Available Keys When a Still Image Is Displayed

| Toggle zoom/full<br>view |                |
|--------------------------|----------------|
| Rotate still image       | In full view 🖾 |
| Toggle still image       | In full view 🖸 |
| Scroll                   | In zoom view 💽 |
| Zoom in/out              | In zoom view   |
| Function menu            | <b>[F]</b>     |
| End Snap Viewer          |                |

# **Playing Videos**

• See P. 9-3 for the playback window for videos.

# **Using Camera Style**

(Top), □ (Bottom) or
 to activate Quick
 Launcher >> Select □ >> (Image)

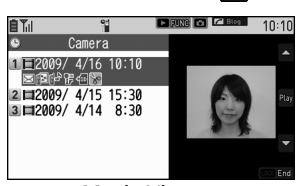

Movie Viewer

Videos are displayed as a list.

Select video with □ (Top) or □ (Bottom) → □□ The selected video plays.

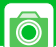

## • Available Keys in Movie Viewer

| Select video        | (Top) or<br>(Bottom) |
|---------------------|----------------------|
| Play video          |                      |
| Function menu       |                      |
| End Movie<br>Viewer | LOCK                 |

#### Available Keys When Video Is Playing

| Play/pause                                   |                            |
|----------------------------------------------|----------------------------|
| Adjust volume                                | (Top) or<br>(Bottom)       |
| Play next video                              | Press and hold<br>(Bottom) |
| Play from start or<br>play previous<br>video | Press and hold<br>🗍 (Top)  |
| End play                                     | LOCK                       |
| End Movie Viewer                             | Press and hold             |

# **Using Cellular Style**

• See P. 9-3 for playback window in cellular style.

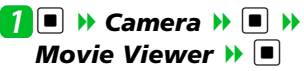

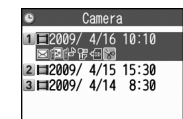

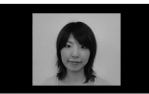

Movie Viewer

Videos are displayed as a list.

# Press D to select video

- To Delete Videos
  - To select Delete This

YES Delete This Delete This De

- To select Delete Selected
  - ▶ ☑ ▶ Delete Selected ▶ ■
  - Select video
    ▶ > □

YES 🕨 🔳

To select *Delete All Delete All Delete All*

# 3

The selected video plays.

## Available Keys in Movie Viewer

| Select video                     |           |
|----------------------------------|-----------|
| Play video                       |           |
| Toggle<br>thumbnail <sup>*</sup> | ¥7        |
| Function menu                    | (F)       |
| End Movie<br>Viewer              | ס דעש) or |

\* Show/hide toggle each time pressed.

Camera

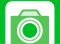

#### Available Keys When Video Is Playing

| Play/pause                                   |     |
|----------------------------------------------|-----|
| Adjust volume                                |     |
| Play next video                              |     |
| Play from start or<br>play previous<br>video |     |
| Function menu                                | (†) |
| End play                                     | לעד |
| End Movie Viewer                             |     |

# Uploading Still Images & Videos to Blog

Upload to a blog from Snap Viewer or Movie Viewer.

- You must add an upload e-mail address beforehand to Blog/Mail Member (P. 5-4).
- You may not be able to upload depending on video image size.

# **From Snap Viewer**

- From [Snap Viewer], select still image ▶
- Attach Mail, QVGA Scale Down or VGA Scale Down
  - ▶ ( ▶ Check image ▶ ■)
- Select Blog/Mail Member Create and send S! Mail

## **From Movie Viewer**

From [Movie Viewer], select video ▷

Select Blog/Mail Member Create and send S! Mail

# More Features

#### 🚷 Advanced

Snap Viewer/Movie Viewer

- Toggle Snap Viewer/Movie Viewer
- Toggle Browsed Folder in Snap Viewer or Movie Viewer
- Attach/Insert Still Image/Video in S! Mail

(🕿 P. 7-27)

## 🔯 Customize

#### Snap Viewer

Hide Guide at Top of Landscape View

(🕿 P. 14-34)

# **During Shooting**

## **Start Here**

[BI-DO-RI Viewfinder]......P. 7-6, P. 7-7 [Photo Viewfinder].....P. 7-8, P. 7-9 [Movie Viewfinder].....P. 7-10, P. 7-11 [Continuous Viewfinder]......P. 7-13

#### Shoot Up Closer

Camera Style
 [BI-DO-RI Viewfinder], [Photo Viewfinder], [Movie Viewfinder] or [Continuous Viewfinder] >> •
 Macro ON >> •
 Cellular Style
 [BI-DO-RI Viewfinder], [Photo Viewfinder], [Movie Viewfinder] or [Continuous Viewfinder] >> •
 Macro ON >> •
 Select Macro OFF to cancel Macro ON.

| Camera Style<br>BI-DO-RI Viewfinder], [Photo<br>Viewfinder] or [Continuous<br>Viewfinder] → ● → AFchange →<br>● ON or OFF → ■<br>Cellular Style<br>BI-DO-RI Viewfinder], [Photo<br>Viewfinder] or [Continuous<br>Viewfinder] → □                                                                                                    |
|----------------------------------------------------------------------------------------------------|
| witch Image Color Tone                                                                                                    |
| <ul> <li>Camera Style</li> <li>Photo Viewfinder], [Movie</li> <li>/iewfinder] or [Continuous</li> <li>/iewfinder] → • → Camera</li> <li>Settings → Select tone → ·····</li> <li>Cellular Style</li> <li>Photo Viewfinder], [Movie</li> <li>/iewfinder] or [Continuous</li> <li>/iewfinder] → ···</li> <li>Select tone → ····</li> <li>Select tone → ···</li> </ul> |

Turn Auto Focus On/Off

# [BI-DO-RI Viewfinder], [Photo Viewfinder] >> Info >> Info >> Info >> Info >> Info >> Info >> Info >> Info >> Info >> Info >> Info >> Info >> Info >> Info >> Info >> Info >> Info >> Info >> Info >> Info >> Info >> Info >> Info >> Info >> Info >> Info >> Info >> Info >> Info >> Info >> Info >> Info >> Info >> Info<

**Check Memory Space** 

Cellular Style

Camera

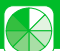

Set Image Stabilizer

Viewfinder] or [Movie

Camera Style

Cellular Style

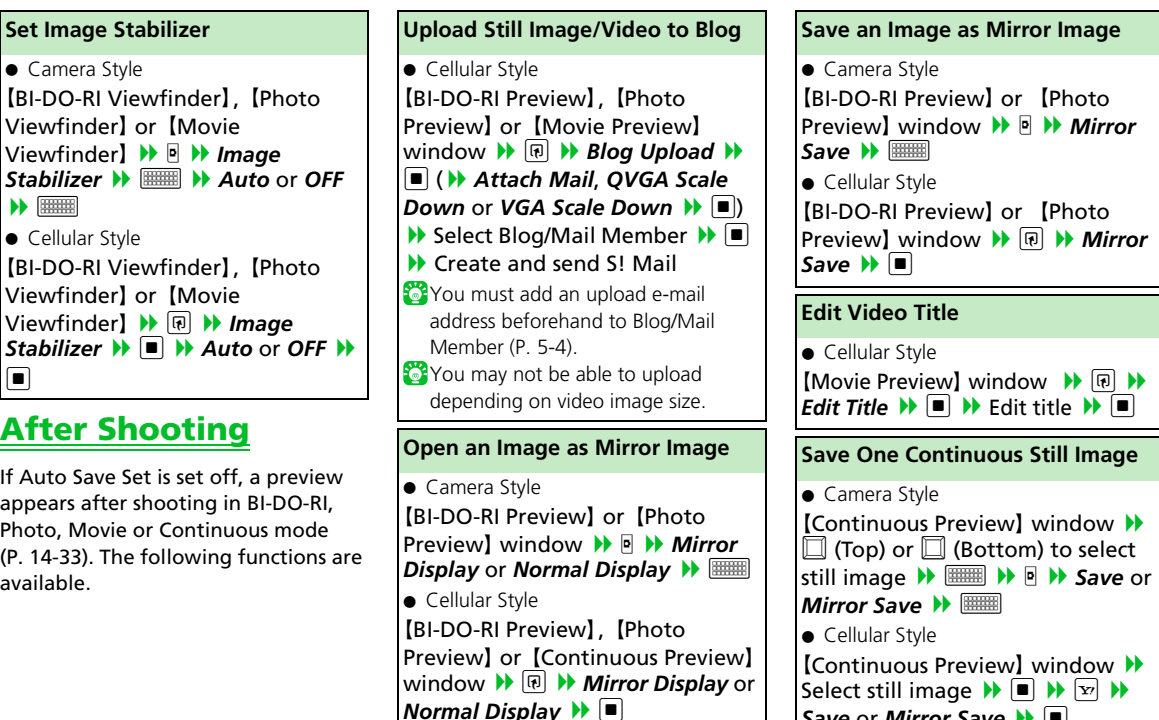

Save or Mirror Save 🕨 🔳

7-25

# After Shooting

Viewfinder] or [Movie

If Auto Save Set is set off, a preview appears after shooting in BI-DO-RI, Photo, Movie or Continuous mode (P. 14-33). The following functions are available.

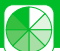

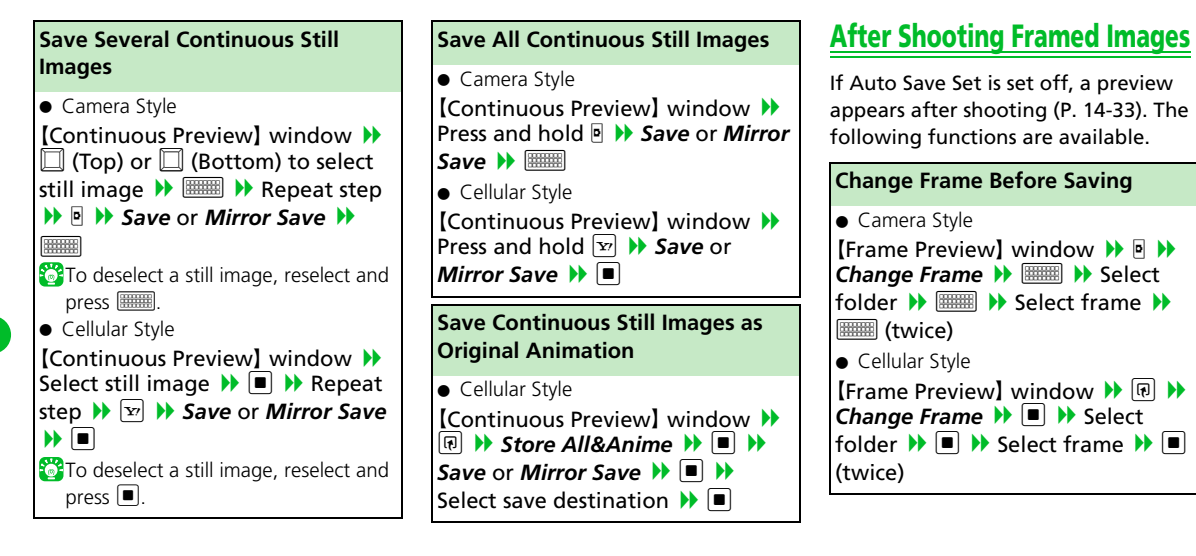

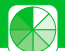

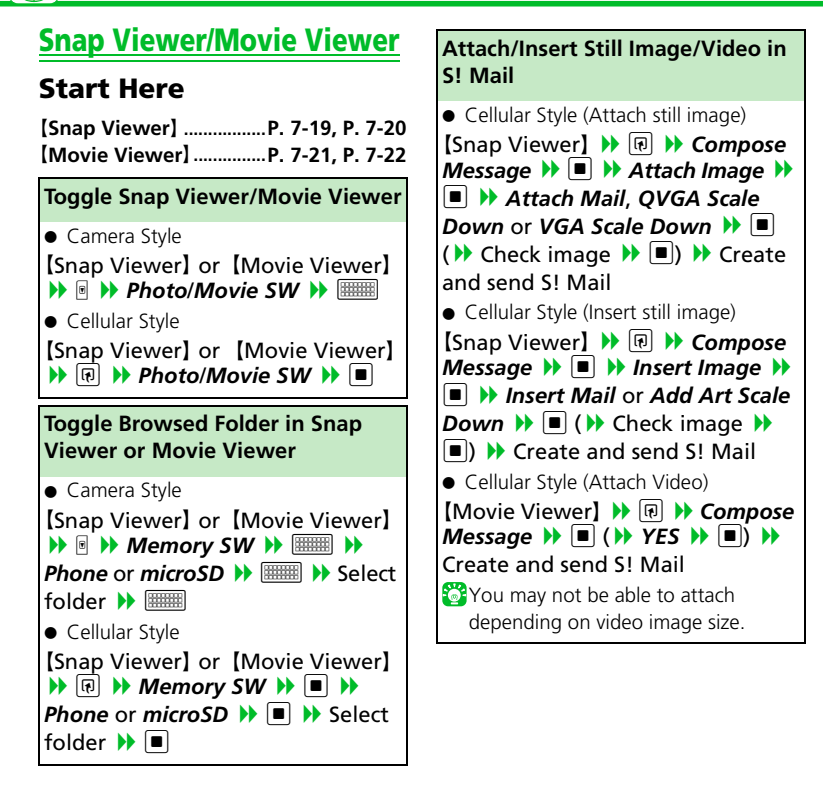